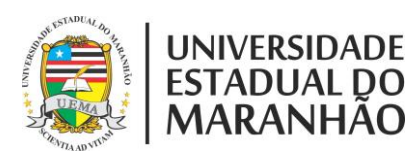

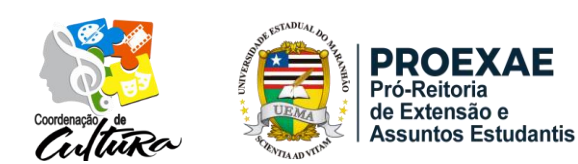

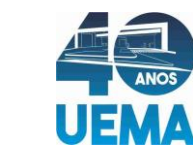

### MANUAL DE SUBMISSÃO DOS EVENTOS

### PASSO 1 - Página do SIGUEMA Acadêmico:

Selecione o módulo de Extensão. MENU PRINCIPAL PORTAIS 1 -----Z 2 7 <u>rtal d</u>o D ni) de. 8 5 0 2 Stricto Se 8 8 -2 2 tuda 5 2 4 3 6 3 6 n Rede 0 28 0 Ŀ 9 5 6 3 -6 Graduad **OUTROS SISTEMAS** 57 2 2 R (STPAC) (STORH)

# PASSO 2 – Informações Gerais:

Em seguida, em Informações gerais/Ações de Extensão selecione a opção Cadastrar Proposta.

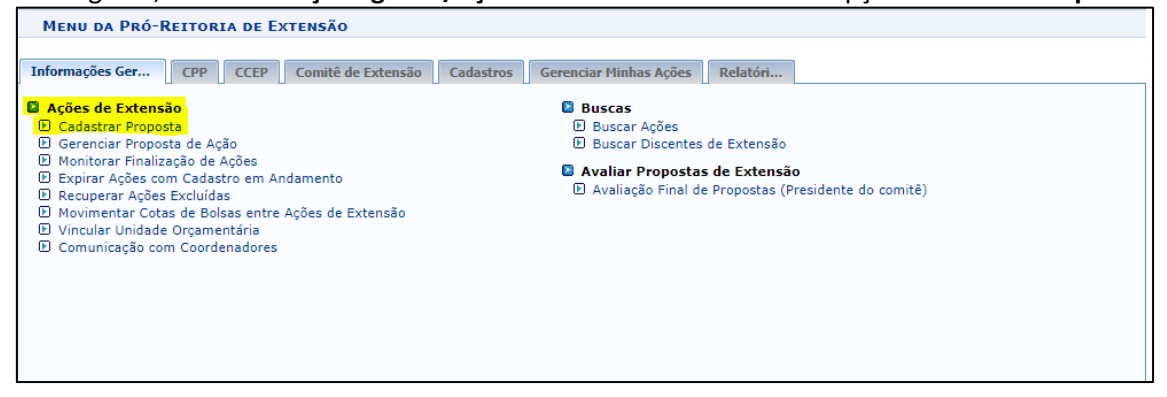

### PASSO 3 – Tipo de Ação:

#### Selecione a opção Projeto.

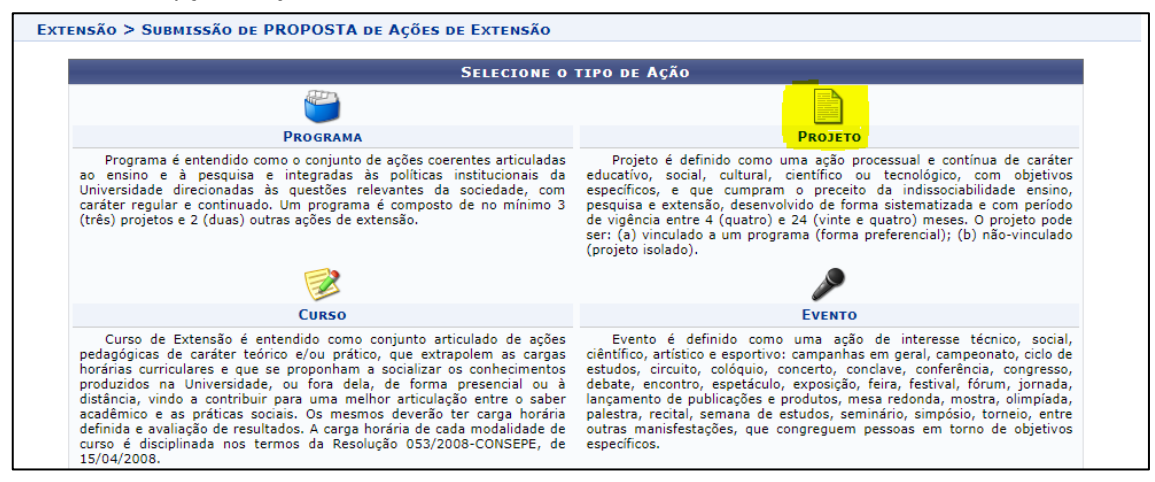

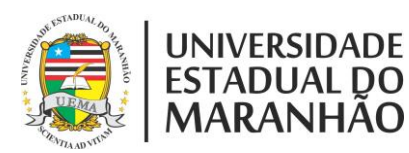

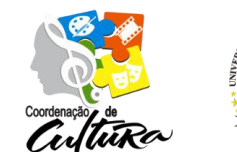

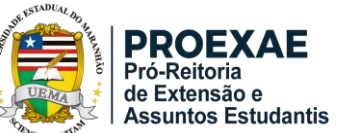

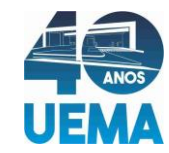

#### PASSO 4 – Dados gerais da Ação:

Nas informações gerais da Ação, deve-se colocar o **Título** da ação, o **Ano** em que essa ação será executada, o **Período de Realização** (prazo deve estar entre 18/07/2022 a 20/12/2022, como previsto no edital), **Área de conhecimento**, **Abrangência** (Local, Regional, Nacional ou Internacional), **Área Temática** e o nome do **Coordenador**.

| Informe os dados Gerais da Ação                                             |   |
|-----------------------------------------------------------------------------|---|
| Tipo da Ação: PROJETO                                                       |   |
| Título: * Nome do projeto                                                   | 1 |
| Ano: * 2022                                                                 |   |
| Período de Realização: ★ 18/07/2022 🔠 a 20/12/2022 📰                        |   |
| Área de Conhecimento CNPQ: * SELECIONE 🗸                                    |   |
| Abrangência: \star Local 🗸                                                  |   |
| Área Temática de Extensão: \star SELECIONE 🗸 🗸                              |   |
| Coordenador: *                                                              | ] |
| Ação vinculada a Programa Estratégico de Extensão: 🛛 SIM 💿 NÃO 💈            |   |
| Projeto Vinculado a ação de formação continuada e permanente: O SIM 💿 NÃO ? |   |
| Ação vinculada a Grupo Permanente de Arte e Cultura: 🔿 SIM 💿 NÃO 💈          |   |

#### PASSO 5 – Público Alvo e Local de Realização:

Nesta etapa é necessário **Discriminar Público Alvo Interno** e **Público Alvo Externo**, lembrando que esse é um dos critérios de avaliação da submissão. Em **Local de Realização**, selecione o **Estado** e **Município**, em seguida clique em **Adicionar Local de Realização**. Lembrando que em eventos Regionais, Nacionais e Internacionais pode se repetir mais uma vez essa ação.

| PÚBLICO ALVO DO PROJETO             |                                                                                  |   |
|-------------------------------------|----------------------------------------------------------------------------------|---|
| Discriminar Público Alvo Interno: 🖈 |                                                                                  | ? |
| Quantificar Público Alvo Interno: * | (Obrigatório o preenchimento de um dos campos referente ao Público Alvo Interno) |   |
| Discriminar Público Alvo Externo:   |                                                                                  | ? |
| Quantificar Público Alvo Externo:   | ?                                                                                |   |
| Total de participantes estimados: 0 | 3                                                                                |   |
| LOCAL DE REALIZAÇÃO                 |                                                                                  |   |
| Estado: *                           | SELECIONE V                                                                      |   |
| Município: *                        | SELECIONE V                                                                      |   |
| Bairro:                             | ?                                                                                |   |
| Espaço de Realização:               |                                                                                  | ? |
| Latitude:                           | ?                                                                                |   |
| Longitude:                          | ?                                                                                |   |
|                                     | Adicionar Local de Realização                                                    |   |
|                                     | Estado Município Bairro Espaço de Realização                                     |   |

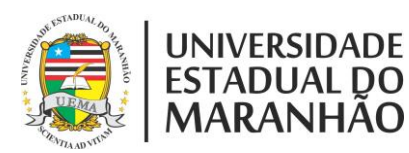

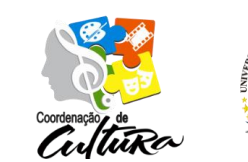

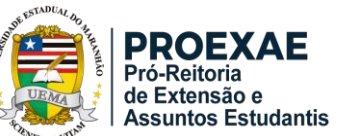

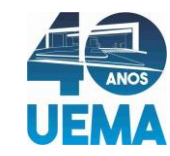

### PASSO 6 – Formas de Financiamento:

Em Formas de Financiamento do Projeto, deve-se marcar Financiado pela UEMA, em seguida marcar Financiamento FAEX/PROEXAE, Edital Agenda 2030 e os ODS, em linha de Atuação selecione Agenda 2030 e os ODS e por fim, em Nº de bolsas Solicitadas quantificar o número de bolsista(s) do Evento (máximo três bolsistas).

| Formas de Financiamento do Projeto                                   |   |
|----------------------------------------------------------------------|---|
| Auto-Financiado: 🗌 ?                                                 |   |
| Financiado pela UEMA:                                                |   |
| Financiado pela Unidade Proponente: 🗌 <table-cell></table-cell>      |   |
| Financiamento FAEX/PROEXAE: 🗾                                        |   |
| Edital de Extensão: * Edital Agenda 2030 e os ODS                    | ~ |
| Linha de Atuação: * Agenda 2030 e os ODS                             | ~ |
| № Bolsas Solicitadas: <b>* (3</b>                                    |   |
| Financiamento Externo:                                               |   |
| Unidades Envolvidas na Execução                                      |   |
| Unidade Proponente: DEPARTAMENTO DE ARTES E EDUCAÇÃO FÍSICA-SÃO LUIS |   |
| Executor Financeiro: SELECIONE 🗸                                     |   |
| Unidade Co-Executoras Externa:                                       |   |
| Unidade(s) Co-Executoras: SELECIONE 🗸 🖓                              | • |
|                                                                      |   |
| << Voltar Cancelar Avançar >>                                        |   |
| * Campos de preenchimento obrigatório.                               |   |

### PASSO 7 – Dados do Projeto:

Nesta etapa se deve colocar o **Resumo, Justificativa, Fundamentação Teórica, Objetivo Geral, Metodologia, Resultados Esperados e Referências Bibliográficas**. Todos os itens são obrigatórios, não podendo avançar antes de preenchê-los.

| Extensão > Dados Adicionais do Programa                          |                                                                                                    |
|------------------------------------------------------------------|----------------------------------------------------------------------------------------------------|
|                                                                  |                                                                                                    |
| Nesta tela devem ser informados os dados adicionais de uma Ação. | 1. Dados gerais da ação<br>2. Dados do projeto<br>3. Membros da equipe da ação<br>4. Equipe Executora<br>5. Orçamento detalhado<br>6. Orçamento consolidado<br>7. Anexar arquivos<br>8. Anexar fotos<br>9. Resumo da ação |
|                                                                  | ATS DO PROGRAMA                                                                                                    |
|                                                                  |                                                                                                    |
| Resumo Justificativa Fundamentação Teóri Objetivo Geral Meto     | odolo Resultados Esperados Referências Bibliográfic                                                                                                    |
| Resumo do Projeto: *                                             |                                                                                                    |
|                                                                  |                                                                                                    |
|                                                                  |                                                                                                    |
|                                                                  |                                                                                                    |
|                                                                  |                                                                                                    |
|                                                                  |                                                                                                    |
|                                                                  | li li                                                                                                    |
| << Voltar Can                                                    | celar Avançar >>                                                                                                    |
|                                                                  |                                                                                                    |

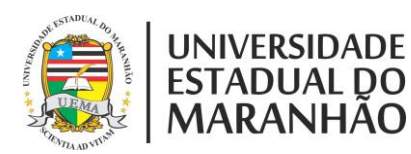

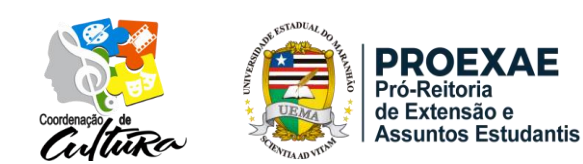

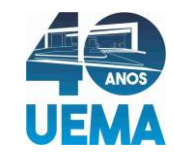

#### PASSO 8 – Cadastro dos Membros da Equipe:

Cadastrar os participantes internos do Evento, podendo ser **Docente**, **Técnico Administrativo**, **Discentes** (Bolsistas e Voluntários) ou **Participante Externo** (solicitar a Coordenação de Cultura e Desportos o cadastro do Participante Externo antes de finalizar a submissão).

| Informar membros da equipe da ação de extensão |                                                                                        |                               |                                          |                                                      |  |
|------------------------------------------------|----------------------------------------------------------------------------------------|-------------------------------|------------------------------------------|------------------------------------------------------|--|
|                                                |                                                                                        | Selecione a categoria do men  | nbro para realizar a busca de acordo com | os critérios específicos                             |  |
| Docente                                        | Técnico Administrativo                                                                 | Discente Participante Externo |                                          |                                                      |  |
|                                                | Docente: ₩<br>Função: ₩ SELECIONE ✓<br>Permitir Gerenciar Participantes: ★ ○ Sim ⑧ Não |                               |                                          |                                                      |  |
|                                                |                                                                                        |                               | Adicionar Membro                         |                                                      |  |
|                                                |                                                                                        |                               |                                          |                                                      |  |
|                                                |                                                                                        |                               | 🮯 : Remover Membro                       |                                                      |  |
| MEMBROS                                        | 5 DA EQUIPE DA AÇÃO                                                                    | DE EXTENSÃO (1)               |                                          |                                                      |  |
| Nome                                           |                                                                                        | Função                        | Categoria                                | Departamento                                         |  |
|                                                |                                                                                        | COORDENADOR(A)                | DOCENTE                                  | DEPARTAMENTO DE ARTES E EDUCAÇÃO FÍSICA-<br>SÃO LUIS |  |
| << Voltar Avançar >>                           |                                                                                        |                               |                                          |                                                      |  |
|                                                | * Campos de preenchimento obrigatório.                                                 |                               |                                          |                                                      |  |

#### PASSO 9 – Cadastrar Objetivo:

Nesta etapa, iremos fazer o Cadastro do Objetivos Específicos do Evento. Selecionar **Cadastrar Objetivo** e em seguida **Avançar**.

| 🔘 Cadastrar Objetivo 🛛 🥪 : Alterar Objetivo 🛛 🗐 : Remover Objetivo |
|--------------------------------------------------------------------|
| LISTA DE OBJETIVOS E RESULTADOS ESPERADOS CADASTRADOS              |
| Lista de objetivos vazia                                           |
| << Voltar Cancelar Avançar >>                                      |
| * Campos de preenchimento obrigatório.                             |
| Extensão                                                           |

#### PASSO 10 – Adicionar Atividade:

Após escrever o objetivo, deve-se selecionar Adicionar Atividade.

| Овјетичо до Ргојето                                                    |
|------------------------------------------------------------------------|
| Objetivo: *                                                            |
| Objetivo Específicos                                                   |
|                                                                        |
|                                                                        |
|                                                                        |
| 🔘: Adicionar Atividade 🛛 🛷 : Alterar Atividade 🛛 🥶 : Remover Atividade |
| Atividades Cadastradas                                                 |
| Gravar Objetivo Cancelar                                               |
| * Campos de preenchimento obrigatório.                                 |

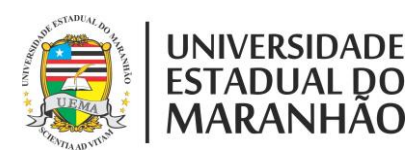

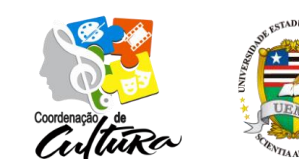

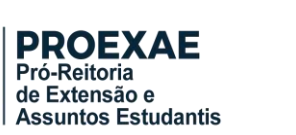

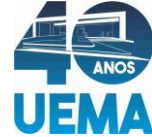

#### PASSO 11 – Descrição das Atividades:

Nesta etapa, irá descrever quais são as atividades em **Descrição das Atividades**, logo abaixo **Carga horária** e **Período** que será desenvolvida aquela atividade. Em seguida será adicionado os membros da equipe que farão parte desta Atividade. Após selecionar o membro se deve colocar a sua carga horária e clicar em **Adicionar Membro** e depois **Adicionar Atividade**.

| ão > Atividade Vinculada ao Objetivo | 0                            |
|--------------------------------------|------------------------------|
|                                      |                              |
|                                      | Dados da Atividade           |
| Descrição das Atividades: \star      |                              |
| Carga horária: 🖈 0 🛛 h               |                              |
| Período 🖈                            | а н                          |
| MEMBROS DA ATIVIDADE                 |                              |
| Membro: * SELECIONE                  | 🗸                            |
| Carga horária Membro: 🖈 0 🛛 h        |                              |
|                                      | Adicionar Membro             |
|                                      | र्खेः Remover Membro         |
| Membro Projeto                       | Carga Horária                |
|                                      | Adicionar Atividade Cancelar |
|                                      |                              |

### PASSO 12 – Gravar Objetivo:

Em seguida será direcionado a essa etapa como mostra a imagem abaixo:

#### Clicar em Gravar Objetivo.

|                                 | Objetivo do Projeto                            | )                       |                     |
|---------------------------------|------------------------------------------------|-------------------------|---------------------|
| Objetivo: \star                 |                                                |                         |                     |
| Objetivo Específicos            |                                                |                         |                     |
|                                 |                                                |                         |                     |
|                                 |                                                |                         | 11                  |
|                                 | 📀: Adicionar Atividade 🛛 🤯 : Alterar Atividade | 🥑: Remover Atividade    |                     |
|                                 | ATIVIDADES CADASTRAD                           | AS                      |                     |
| Atividade                       |                                                | Período                 | Carga Horária 🛛 👳 🧃 |
| Descrição                       |                                                | 18/07/2022 a 10/12/2022 | 20h                 |
| Membro Atividade                |                                                |                         | Carga horária       |
| CIRO DE CASTRO (COORDENADOR(A)) |                                                |                         | 20h                 |
|                                 |                                                |                         |                     |
|                                 |                                                |                         |                     |
|                                 | Gravar Objetivo Cancelar                       |                         |                     |
|                                 | * Campos de preenchimento obriga               | tório.                  |                     |

#### PASSO 13 – Lista de Objetivos e Resultados Esperados Cadastrados:

Pode-se então cadastrar outros objetivos, cabendo a você apenas seguir os **PASSOS 9** a **12**. Se não houver necessidade de gravar outros objetivos, deve-se apenas clicar em **Avançar**.

|                             | 🔘 Cadastrar Objetivo 🛛 😾 : Alterar Objetivo 🛛 🗐 : Remover Objetivo |                |  |  |  |  |
|-----------------------------|--------------------------------------------------------------------|----------------|--|--|--|--|
|                             | Lista de Objetivos e Resultados Esperados Cadastrados              |                |  |  |  |  |
| Objetivo Específicos        |                                                                    | 🥪 🥑            |  |  |  |  |
| ATIVIDADES RELACIONADAS:    |                                                                    |                |  |  |  |  |
| Descrição Atividade:        | Período Realização:                                                | Carga Horária: |  |  |  |  |
| 1. Descrição                | 18/07/2022 a 10/12/2022                                            | 20 h           |  |  |  |  |
| Participantes Relacionados: |                                                                    |                |  |  |  |  |
| 1. CIRO DE CASTRO           |                                                                    | 20 h           |  |  |  |  |
|                             |                                                                    |                |  |  |  |  |
|                             | << Voltar Cancelar Avançar >>                                      |                |  |  |  |  |
|                             | * Campos de preenchimento obrigatório.                             |                |  |  |  |  |

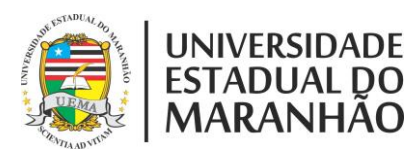

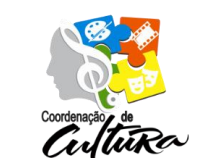

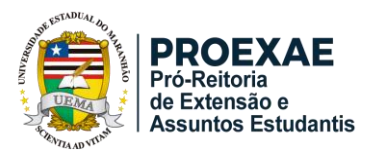

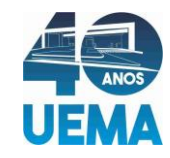

#### PASSO 14 – Orçamento:

Esta etapa é muito importante, pois será nessa etapa que os gastos com o Evento devem ser descritos e quantificados. Basta apenas selecionar o tipo de gasto (**Diárias, Material de Consumo, Passagens, Pessoa Física, Pessoa Jurídica ou Equipamentos**), lembrando sempre que o orçamento deve estar em conformidade com o Edital. Após cadastrar as despesas, deve-se clicar em **Avançar**.

|                      |                        |                     |              | Deserve                  |                 |              |             |
|----------------------|------------------------|---------------------|--------------|--------------------------|-----------------|--------------|-------------|
| 5                    | elecione o Elemento de | Despesa:            |              | DESPESAS                 |                 |              |             |
|                      | amm                    | s bespessi.         |              | <b>_</b>                 | 9               |              |             |
|                      | 12                     |                     | 2            |                          |                 |              |             |
|                      | Diárias                | Material de Consumo | Passagens    | Pessoa Física            | Pessoa Jurídica | Equipamentos |             |
|                      | [                      |                     |              |                          |                 |              |             |
|                      | Discriminação: 🛊       |                     |              |                          |                 |              | 11          |
|                      | Quantidade: \star      | 1,                  | 00 Valor U   | Initário: R\$ 🖈          | 0,00            |              |             |
|                      |                        |                     | Ad           | icionar Despesa          |                 |              |             |
|                      |                        |                     | 59           |                          |                 |              |             |
|                      |                        |                     | <u>.</u>     | Remover Despesa          |                 |              |             |
| ricão                | )<br>)                 |                     | LISTA DE D   | ESPESAS CADASTRAD        | alor Unitário   | Quant. \     | /alor Total |
|                      | -                      |                     | Não há itens | s de despesas cadastrado | os              |              |             |
| << Voltar Avançar >> |                        |                     |              |                          |                 |              |             |
|                      |                        |                     | *            |                          |                 |              |             |

#### PASSO 15 – Dados do Arquivo:

Nesta etapa devem ser anexados os arquivos que constam na aba **FORMULÁRIOS** no site abaixo: <u>https://www.proexae.uema.br/edital-agenda-2030-e-os-ods/#prettyPhoto</u>

Primeiro descreva o arquivo em seguida escolha o arquivo que está no seu computador e por fim clique em **Anexar Arquivo**, repita este processo para todos os Arquivos que forem necessários. Após anexar os arquivos clique em **Avançar**.

| INFORME OS DADOS DO ARQUIVO                          |  |
|------------------------------------------------------|--|
| Título: Nome do Projeto                              |  |
| Descrição: *                                         |  |
| Arquivo: * Escolher arquivo Nenhum arquivo escolhido |  |
| Anexar Arquivo                                       |  |
|                                                      |  |
| 🔾: Visualizar Arquivo 🛛 🞯: Remover Arquivo           |  |
| LISTA DE ARQUIVOS ANEXADOS COM SUCESSO               |  |
| Descrição do Arquivo                                 |  |
| << Voltar Cancelar Avançar >>                        |  |
| * Campos de preenchimento obrigatório.               |  |

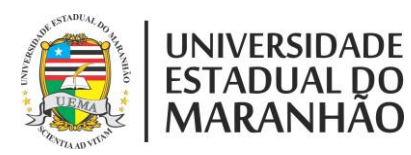

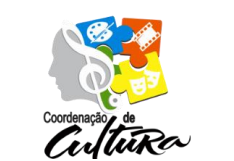

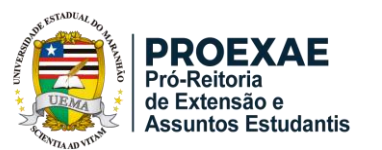

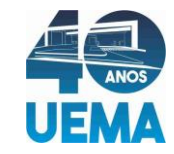

#### PASSO 16 – Resumo do Evento:

Nesta página consta o Resumo com todas as informações e anexos do seu Evento, cabendo a você apenas a conferir se as informações estão corretas antes de submeter à aprovação.

#### Selecionar Submeter à aprovação.

Pode-se também, gravar as informações caso queira finalizar a submissão depois. Selecionar **Gravar (Rascunho).** 

| Objetivos Cadastrados                                               |                                                 |                         |
|---------------------------------------------------------------------|-------------------------------------------------|-------------------------|
| Objetivo Específicos                                                |                                                 |                         |
| Atividades Relacionadas:                                            | Período Realização:                             | Carga Horária:          |
| 1. Descrição                                                        | 18/07/2022 a 10/12/2022                         | 20                      |
| Ações das quais o PROJETO faz parte                                 |                                                 |                         |
| Código - Título                                                     |                                                 | Тіро                    |
| Esta ação não faz parte de outros projetos ou programas de extensão |                                                 |                         |
| Objetivos / Resultados Esperados                                    |                                                 |                         |
| Objetivos                                                           | Quantitativos                                   | Qualitativos            |
| Objetivo Específicos                                                |                                                 |                         |
| Cronograma                                                          |                                                 |                         |
| Descrição das ativadades desenvolvidas                              |                                                 | Período                 |
| Descrição                                                           |                                                 | 18/07/2022 a 10/12/2022 |
| 🔾: Visualizar Arquivo                                               |                                                 |                         |
| Arquivos                                                            |                                                 |                         |
| Descrição Arquivo                                                   |                                                 |                         |
| PLANO DE TRABALHO DO(A) ALUNO(A) BOLS                               | ISTA(A) 1                                       | Q                       |
|                                                                     | Submeter à aprovação Gravar (Rascunho) << Volta | ar Cancelar             |
|                                                                     |                                                 |                         |